# HOW TO SCHEDULE A VISIT

Go to the NDCS website under the "I Want To" tab and select "Schedule a Visit".

| NEBRASKA<br>dept of correctional services | About 🔻 | Careers 🔻  | Opportunities for Change 🔻 | Public Information 👻 🔍 | I Want To                                        |  |
|-------------------------------------------|---------|------------|----------------------------|------------------------|--------------------------------------------------|--|
|                                           | VIEW    | EDIT DELET | re revisions               |                        | Find an Incarcerated                             |  |
|                                           |         |            |                            |                        | Find Victim Services<br>Approved Book<br>Vendors |  |

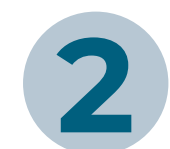

Before scheduling, read the Visitation Guidelines completely. For any further questions, please refer to the Frequently Asked Questions section.

## Visiting our Facilities

#### **NDCS Visitation**

Keeping relationships strong during incarceration is important to rehabilitation and successful reentry. Each of our nine facilities have designated space for individuals to connect with family and friends during visits.

If you have a friend or family member incarcerated at the Nebraska Department of Correctional Services, please review these auidelines to schedule a visit. BEFORE YOU BEGIN – PLEASE READ

#### NDCS Visitor Guidelines

- All visitors, including both adults and minors, must be an approved visitor on the incarcerated person's visiting list before scheduling a visit. Please see additional information in the FAQ section about the process for becoming an approved visitor.
- Up to four adult visitors and a reasonable number of children are allowed at each in-person or virtual visit. If multiple people are attending the same visitation session, only one registration form must be completed. Please ensure all required
- information filled out on the visitation request form.
   All visitation requests must be submitted at least seven days prior to the selected date and may be scheduled up to four
- weeks from the date of request.
  Visits are assigned on a first come first severed basis. You will receive email confirmation at least three days prior to your visit. Please include alternative dates and times for your visit. If your first preference is already filled, staff will try to grant your second or third preference.
- entes for your visit, in your instructement is already lined, start will by to grant your second or lined preference. Please ensure you bring proper identification and only permissible personal items. For more information on proper forms of identification, permissible personal items, and visitation attire, please refer to the visiting policy for the facility you are visiting.
- All visitors are subject to search at any time. Searches are conducted to maintain a safe environment and prevent the introduction of unauthorized items.
- If you are not feeling well, please consider rescheduling your visit. If you need to cancel a visit for any reason, notify the facility as soon as possible.

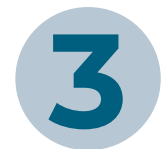

Scroll down to facility options and find the facility you wish to visit. Click "Schedule a Visit".

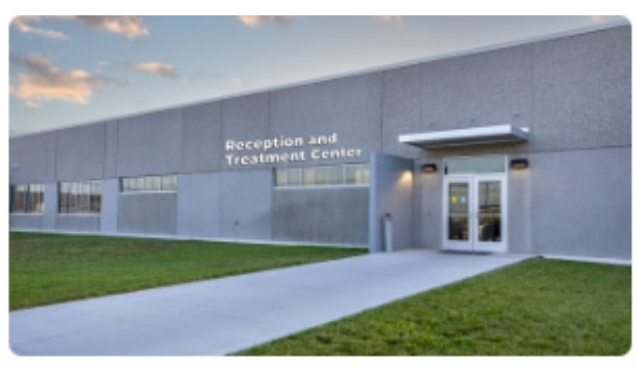

Reception and Treatment Center

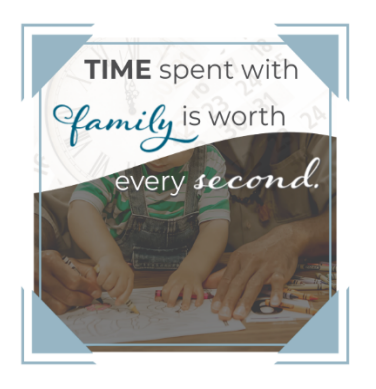

| 3218 West Van Dorn<br>Street                                                                                                    | 402.471.6100                                                                                                    |                                                                                                    |                                                                                                    |            |
|----------------------------------------------------------------------------------------------------|----------------------------------------------------------------------------------------------------|----------------------------------------------------------------------------------------------------|----------------------------------------------------------------------------------------------------|------------|
| Lincoln, NE 68542                                                                                                    |                                                                                                    |                                                                                                    |                                                                                                    |            |
| United States                                                                                                    |                                                                                                    |                                                                                                    |                                                                                                    |            |
| Schedule a Visi                                                                                                    | it at RTC                                                                                                    |                                                                                                    |                                                                                                    |            |
|                                                                                                    |                                                                                                    |                                                                                                    |                                                                                                    |            |
|                                                                                                    |                                                                                                    |                                                                                                    |                                                                                                    | -l         |
| Before schedulli                                                                                                    | пд, таке                                                                                                    | sure you                                                                                                    | are an approve                                                                                                    | a visitor. |
| To schedule your                                                                                                    | visit, start l                                                                                                    | nere:                                                                                                    |                                                                                                    |            |
| Lam an approved visitor *                                                                                                    |                                                                                                    |                                                                                                    |                                                                                                    |            |
| an an approved visitor                                                                                                    |                                                                                                    |                                                                                                    |                                                                                                    |            |
| Yes                                                                                                    |                                                                                                    |                                                                                                    |                                                                                                    |            |
|                                                                                                    |                                                                                                    |                                                                                                    |                                                                                                    |            |
|                                                                                                    |                                                                                                    |                                                                                                    |                                                                                                    |            |
| Fill out the Visita                                                                                                    | ation Reg                                                                                                    | uest Fori                                                                                                    | n Completely                                                                                                    |            |
|                                                                                                    |                                                                                                    | In constant December                                                                                                    |                                                                                                    |            |
|                                                                                                    |                                                                                                    |                                                                                                    | NDCS ID Number 🕢 *                                                                                                    |            |
| 50111                                                                                                    |                                                                                                    | DUe                                                                                                    |                                                                                                    |            |
| Visitor Name 💿 *                                                                                                    |                                                                                                    |                                                                                                    |                                                                                                    |            |
| Jane Doe                                                                                                    |                                                                                                    |                                                                                                    |                                                                                                    |            |
| Address *                                                                                                    |                                                                                                    |                                                                                                    |                                                                                                    |            |
| 1234 ABC Street                                                                                                    |                                                                                                    |                                                                                                    |                                                                                                    |            |
| City/Town *                                                                                                    | State/Province *                                                                                                    |                                                                                                    | ZIP/Postal Code *                                                                                                    |            |
| Lincoln                                                                                                    | Nebraska                                                                                                    | ~                                                                                                    | 12345                                                                                                    |            |
|                                                                                                    |                                                                                                    |                                                                                                    |                                                                                                    |            |
|                                                                                                    |                                                                                                    |                                                                                                    |                                                                                                    |            |
| Visitor Email Address *                                                                                                    |                                                                                                    | Visitor Phone Number                                                                                                    |                                                                                                    |            |
| Visitor Email Address *<br>janedoe@1234.com                                                                                                    |                                                                                                    | Visitor Phone Number                                                                                                    | *                                                                                                    |            |
| Visitor Email Address *<br>janedoe@1234.com<br>Additional Visitors                                                                                                    |                                                                                                    | Visitor Phone Numbe                                                                                                    | *                                                                                                    |            |
| Visitor Email Address *<br>janedoe@1234.com<br>Additional Visitors<br>Will additional visitors be joining you?                                                                                                    |                                                                                                    | Visitor Phone Number                                                                                                    | *                                                                                                    |            |
| Visitor Email Address *<br>janedoe@1234.com<br>Additional Visitors<br>Will additional visitors be joining you?<br>No                                                                                                    |                                                                                                    | Visitor Phone Number                                                                                                    | •                                                                                                    |            |
| Visitor Email Address *<br>janedoe@1234.com<br>Additional Visitors<br>Will additional visitors be joining you?<br>No<br>Visiting Schedule & Preferences                                                                                                    |                                                                                                    | Visitor Phone Number                                                                                                    | •                                                                                                    |            |
| Visitor Email Address *<br>janedoe@1234.com<br>Additional Visitors<br>Will additional visitors be joining you?<br>No<br>Visiting Schedule & Preferences                                                                                                    |                                                                                                    | Visitor Phone Number                                                                                                    | •                                                                                                    |            |
| Visitor Email Address *<br>janedoe@1234.com<br>Additional Visitors<br>Will additional visitors be joining you?<br>No<br>Visiting Schedule & Preferences<br>View the visiting hours                                                                                                    |                                                                                                    | Visitor Phone Number                                                                                                    | •                                                                                                    |            |
| Visitor Email Address *<br>janedoe@1234.com<br>Additional Visitors<br>Will additional visitors be joining you?<br>No<br>Visiting Schedule & Preferences<br>View the visiting hours<br>Incarcerated Person's Visiting Schedule *                                                                                                    |                                                                                                    | Visitor Phone Number                                                                                                    | •                                                                                                    |            |
| Visitor Email Address *<br>janedoe@1234.com<br>Additional Visitors<br>Will additional visitors be joining you?<br>No<br>Visiting Schedule & Preferences<br>View the visiting hours<br>Incarcerated Person's Visiting Schedule *<br>General Population                                                                                                    |                                                                                                    | Visitor Phone Number                                                                                                    | •                                                                                                    |            |
| Visitor Email Address *<br>janedoe@1234.com<br>Additional Visitors<br>Will additional visitors be joining you?<br>No<br>Visiting Schedule & Preferences<br>View the visiting hours<br>Incarcerated Person's Visiting Schedule *<br>General Population<br>First Preference Date                                                                                                    | Second Preference                                                                                                    | Visitor Phone Numbe                                                                                                    | <ul> <li>Third Preference Date</li> </ul>                                                                                                    |            |
| Visitor Email Address *<br>janedoe@1234.com<br>Additional Visitors<br>Will additional visitors be joining you?<br>No<br>Visiting Schedule & Preferences<br>View the visiting hours<br>Incarcerated Person's Visiting Schedule *<br>General Population<br>First Preference Date<br>Enter the date during which you prefer to visit. This is<br>your first priority and will be granted based on                                                                                                    | Second Preference<br>Enter the date during while<br>your first priority and will be                                                                                             | Visitor Phone Number<br>1234567890<br>Date<br>th you prefer to visit. This is<br>be granted based on                                                                         | <ul> <li>Third Preference Date</li> <li>Enter the date during which you prefer to visit. This is your first priority and will be granted based on</li> </ul>                                                                                                    |            |
| Visitor Email Address *<br>janedoe@1234.com<br>Additional Visitors<br>Will additional visitors be joining you?<br>No<br>Visiting Schedule & Preferences<br>View the visiting hours<br>Incarcerated Person's Visiting Schedule *<br>General Population<br>First Preference Date<br>Enter the date during which you prefer to visit. This is<br>your first priority and will be granted based on<br>availability/capacity on a first come, first served basis<br>Make sure the date you select is the same day as the<br>session you choose below  | Second Preference<br>Enter the date during while<br>your first priority and will the<br>availability/capacity on a fi<br>Make sure the date you as<br>ession you choose belows  | Visitor Phone Number<br>1234567890<br>Date<br>th you prefer to visit. This is<br>be granted based on<br>first come, first served basis.<br>elect is the same day as the<br>A | Third Preference Date Enter the date during which you prefer to visit. This is your first priority and will be granted based on availability/capacity on a first come, first served basis. Make sure the date you select is the same day as the session you choose below  |            |
| Visitor Email Address *<br>janedoe@1234.com<br>Additional Visitors<br>Will additional visitors be joining you?<br>No<br>Visiting Schedule & Preferences<br>View the visiting hours<br>Incarcerated Person's Visiting Schedule *<br>Ceneral Population<br>First Preference Date<br>Enter the date during which you prefer to visit. This is<br>your first priority and will be granted based on<br>availability/capacity on a first come, first served basis<br>Make sure the date you select is the same day as the<br>session you choose below. | Second Preference<br>Enter the date during while<br>your first priority and will the<br>availability/capacity on a fi<br>Make sure the date you set<br>session you choose below | Visitor Phone Number<br>1234567890<br>Date<br>th you prefer to visit. This is<br>be granted based on<br>first come, first served basis.<br>elect is the same day as the<br>a | Third Preference Date Enter the date during which you prefer to visit. This is your first priority and will be granted based on availability/capacity on a first come, first served basis. Make sure the date you select is the same day as the session you choose below. |            |

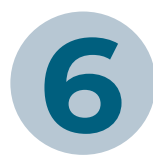

Once submitted, you will recieve a confirmation email for your visit.

Submit

# **HOW TO SCHEDULE A VISIT**

Go to the NDCS website under the "I Want To" tab and select "Schedule a Visit".

| NEBRASKA<br>DEPT OF CORRECTIONAL SERVICES | About 🔻 | Careers 🔻  | Opportunities for Change 🔻 | Public Information 👻 🔍 | I Want To                          | č |
|-------------------------------------------|---------|------------|----------------------------|------------------------|------------------------------------|---|
|                                           |         |            |                            |                        | Schedule a Visit                   |   |
|                                           | VIEW    | EDIT DELET | TE REVISIONS               |                        | Find an Incarcerated<br>Individual |   |
|                                           |         |            |                            |                        | Find Victim Services               |   |
|                                           |         |            |                            |                        | Approved Book<br>Vendors           |   |

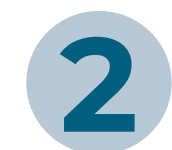

Before scheduling, read the Visitation Guidelines completely. For any further questions, please refer to the Frequently Asked Questions section.

#### LEARN MORE ABOUT **Visiting our Facilities**

#### **NDCS** Visitation

Keeping relationships strong during incarceration is important to rehabilitation and successful reentry. Each of our nine facilities have designated space for individuals to connect with family and friends during visits.

If you have a friend or family member incarcerated at the Nebraska Department of Correctional Services, please review these guidelines to schedule a visit. BEFORE YOU BEGIN - PLEASE READ

#### NDCS Visitor Guidelines

- All visitors, including both adults and minors, must be an approved visitor on the incarcerated person's visiting list before scheduling a visit. Please see additional information in the FAQ section about the process for becoming an approved visitor
- Up to four adult visitors and a reasonable number of children are allowed at each in-person or virtual visit. If multiple people are attending the same visitation session, only one registration form must be completed. Please ensure all required
- information filled out on the visitation request form. All visitation requests must be submitted at least seven days prior to the selected date and may be scheduled up to four
- weeks from the date of request. • Visits are assigned on a first come first severed basis. You will receive email confirmation at least three days prior to your visit. Please include alternative dates and
- times for your visit. If your first preference is already filled, staff will try to grant your second or third preference. • Please ensure you bring proper identification and only permissible personal items. For more information on proper forms of identification, permissible personal items, and
- visitation attire, please refer to the visiting policy for the facility you are visiting.
- All visitors are subject to search at any time. Searches are conducted to maintain a safe environment and prevent the introduction of unauthorized items
- If you are not feeling well, please consider rescheduling your visit. If you need to cancel a visit for any reason, notify the facility as soon as possible.

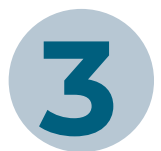

### Scroll down to facility options and find the Reception and Treatment Center.

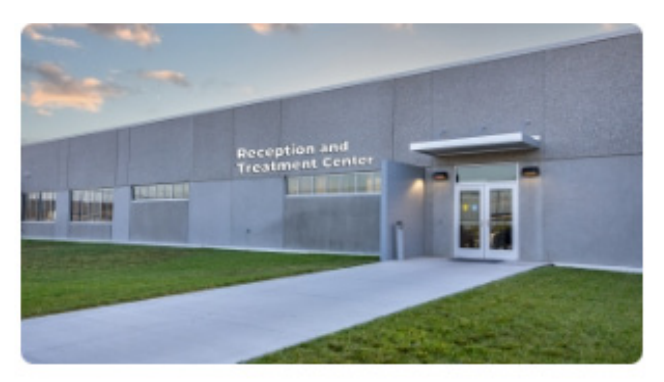

Reception and Treatment

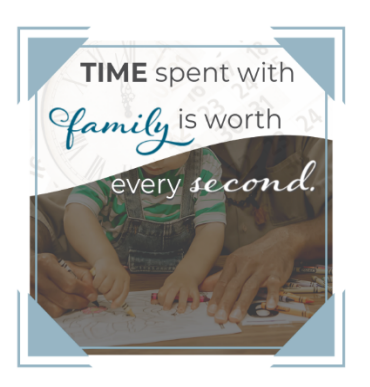

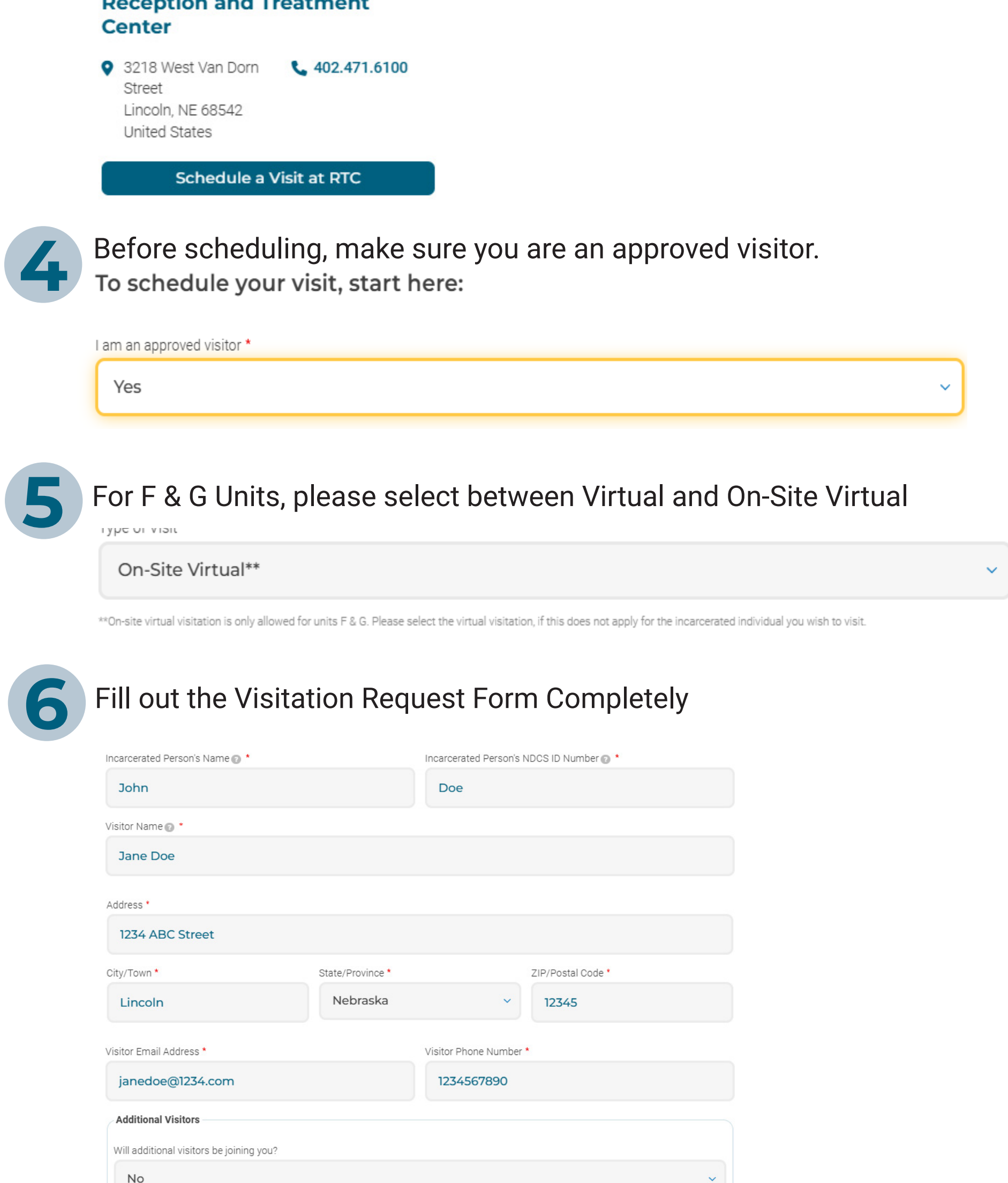

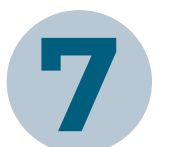

## Fill out the Unit, Group and On-Site Preferences

### **On-Site Virtual Visiting Schedule & Preferences**

| Init *                                                                                                    |                                                                                                    |
|----------------------------------------------------------------------------------------------------|----------------------------------------------------------------------------------------------------|
| G                                                                                                    |                                                                                                    |
| ease select the applicable unit for the incarcerated individual you are planning to visit w                                                                                                    | with.                                                                                                    |
| sroup *                                                                                                    |                                                                                                    |
| Group B                                                                                                    |                                                                                                    |
|                                                                                                    |                                                                                                    |
| lease select the applicable group for the incarcerated individual you are planning to visit                                                                                                    | it with.                                                                                                    |
| lease select the applicable group for the incarcerated individual you are planning to visit On-Site First Preference                                                                                                    | it with. On-Site Second Preference                                                                                                    |
| lease select the applicable group for the incarcerated individual you are planning to visit On-Site First Preference First Preference Date On-Site                                                                                                    | t with. On-Site Second Preference Second Preference Date On-Site                                                                                                    |
| Please select the applicable group for the incarcerated individual you are planning to visit On-Site First Preference First Preference Date On-Site Enter the date during which you prefer to visit. This is your first priority and will be granted based on availability/capacity on a first come, first served basis. Make sure the date you select is the same day as the session you choose below. | t with. On-Site Second Preference Second Preference Date On-Site Enter the date during which you prefer to visit. This is your first priority and will be granted based on availability/capacity on a first come, first served basis. Make sure the date you select is the same day as the session you choose below. |

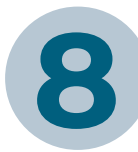

Once submitted, you will recieve a confirmation email for your visit.

## Submit